# DR. BOB DAVIDOV

## Обмен данными через COM port

Цель работы: освоение правил подключения и передачи данных через СОМ порты.

*Задача работы:* построить канал последовательной передачи данных для связи удаленных МатЛАБ сред.

*Приборы и принадлежности:* Два персональных компьютера, RS-232 кабель, МатЛАБ, программа связи через СОМ порт, например, СОМ Port Toolkit.

#### ОБЩИЕ СВЕДЕНИЯ

Обычный офисный компьютер в стандартной конфигурации имеет несколько портов USB, один СОМ-порт, один принтерный порт LPT и порт Ethernet. Количество USB портов можно увеличить с помощью USB хабов, а количество СОМ-портов - с помощью преобразователя USB в СОМ.

Изначально стандарт RS-232 предназначался для соединения телетайпа с телефонным модемом — и уже опосредованно, через модемы, телетайпы общались друг с другом. Поэтому соединение по RS-232 асимметрично: предполагается, что с одной стороны модем, а с другой — источник / потребитель данных.

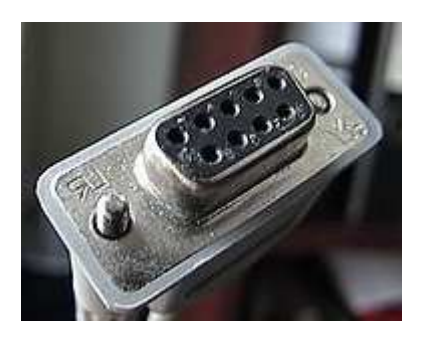

Рис. 1. Разъем DE-9, часто используемый для передачи по протоколу RS-232

| Номер контакта | Тип сигнала         | Пояснения         |  |  |
|----------------|---------------------|-------------------|--|--|
| 1              | CD Carrier Detect   | Модем: соединен   |  |  |
| 2              | RxD Receive Data    | Прием данных      |  |  |
| 3              | TxD Transmit Data   | Передача данных   |  |  |
| 4              | DTR DTE Ready       | Host: включен     |  |  |
| 5              | Signal ground       |                   |  |  |
| 6              | DSR Data Set Ready  | Модем: включен    |  |  |
| 7              | RTS Request To Send | Host: я готов     |  |  |
| 8              | CTS Clear To Send   | Модем: я готов    |  |  |
| 9              | RI Ring Indicator   | Модем: нам звонят |  |  |

Таблица. Сигналы СОМ порта.

Нуль-модемное соединение не стандартизовано, поэтому существуют несколько разводок.

Идея нуль-модемного кабеля очень проста: все "симметричные" сигналы соединены крестнакрест, т.е. TxD - RxD, DTR - (DSR, CD), CTS - RTS, GND-GND.

В случае, когда ПО не проверяет работу модема и устройствам не нужны линии управления модемом можно использовать простейшую разновидность последовательного кабеля с полным отсутствием контроля соединения, в котором TxD на одном конце соединяется с RxD на другом, «земля» соединяется с «землёй». Остальные линии можно замкнуть локально на самом порту. Такой кабель (см. Рис.2) имеет всего три провода.

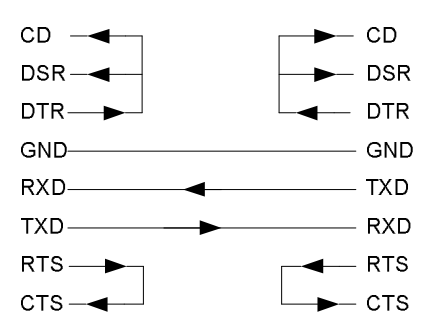

Рис. 2. Схема простейшего нуль-модемного кабеля.

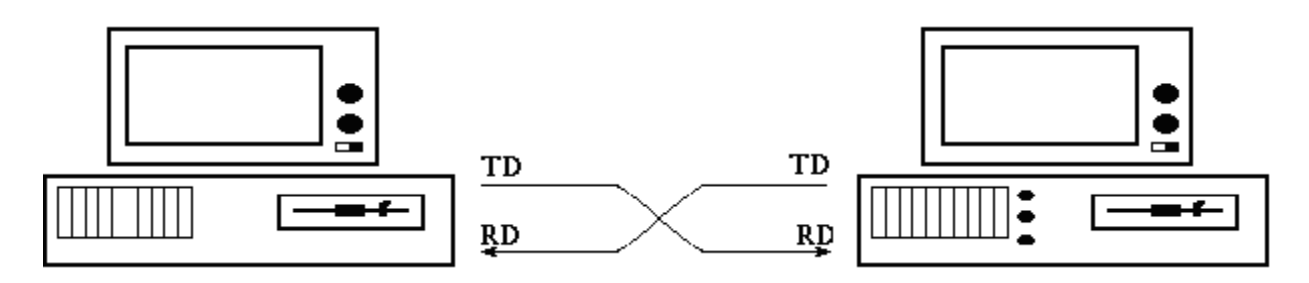

Рис. 3. Схема связи двух компьютеров через СОМ порты с отсутствием контроля соединения.

Для работы COM порта в режиме "Эхо" можно соединить локально TxD с RxD и остальные контакты как показано на Рис. 4.

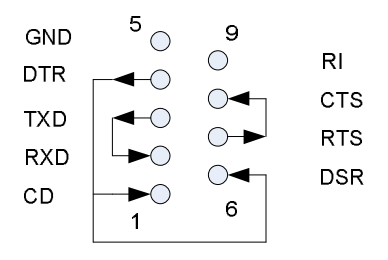

Рис. 1. Схема терминатора для работы канала СОМ порт в режиме "Эхо".

Без специального репликатора длина кабеля может составлять до 30 метров.

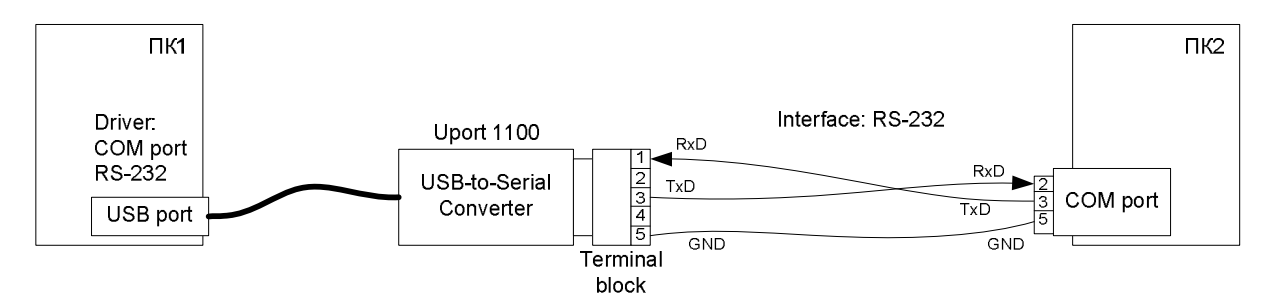

Рис. 2. Схема соединения двух компьютеров через USB и COM порты по интерфейсу RS-232.

| Полезные команды | МатЛАБ. |
|------------------|---------|
|------------------|---------|

| Команда                            | Назначение                                   |  |  |
|------------------------------------|----------------------------------------------|--|--|
| serialinfo = instrhwinfo('serial') | Запрос информации о СОМ портах компьютера    |  |  |
| s = serial ('COM1');               | создание СОМ объекта                         |  |  |
| fopen(s); fclose(s)                | подключение (отсоединение) объекта к серверу |  |  |
| fprintf(s,'RS232?')                | запись и чтение данных                       |  |  |

| fwrite(s,[16 1 0 5 0 1 238 138]) |                                                |  |  |  |
|----------------------------------|------------------------------------------------|--|--|--|
| fscanf(s)                        | , где                                          |  |  |  |
| % read binary data from device:  | s -объект последовательного порта;             |  |  |  |
| A = fread(s)                     | size, count – количество считываемых значений; |  |  |  |
| A = fread(obj,size,'precision')  | precision – Количество бит каждого значения и  |  |  |  |
| [A,count] = fread()              | обозначение бит (8, 16, 32, 64) в форматах     |  |  |  |
| [A,count,msg] = fread()          | character, integer, или floating-point;        |  |  |  |
| delete(s);                       | удаление объекта из Workspace памяти           |  |  |  |
| clear s                          |                                                |  |  |  |
| get(s)                           | считывание и отображение СОМ параметров        |  |  |  |
| s.BaudRate                       |                                                |  |  |  |
| set (s, 'BaudRate', 9600)        | установка параметров                           |  |  |  |
| s.BaudRate = 2400                |                                                |  |  |  |

### ПОРЯДОК ВЫПОЛНЕНИЯ РАБОТЫ

Задание 1. Связь удаленных сред МатЛАБ через СОМ порт.

- 1. Соедините компьютеры нуль-модемным кабелем.
- 2. Следующие пункты выполняйте на каждом компьютере.
- 3. Определите номера СОМ портов компьютера.
- 4. Загрузите МатЛАБ.
- 5. Создайте объект СОМ порта для передачи данных по RS 232
  > s = serial ('COM1');
  Внимание! Состояние СОМ объекта проверяйте на каждом шаге.
- Откройте объект >>fopen (s)
- 7. Считайте параметры драйвера СОМ объекта >>get (s)

8. При необходимости настройте следующие параметры канала передачи (у обоих компьютеров они должны совпадать)

SERIAL specific properties: BaudRate = 9600 DataBits = 8 FlowControl = none Parity = none StopBits = 1

- Передайте следующий текст, например RS232?
  >> fprintf(s,'RS232?')
  % fprintf(s,'% s','RS232?')
- 10. Получите переданный текст.

>>A = fscanf(s) или A = fread(s)

- 11. Разберитесь, чем отличаются команды fscanf и fread
- 12. Закройте объект >>fclose(s);
- 13. Удалите объект >>delete(s);

Задание 2. Работа с СОМ портом в режиме "Эхо".

- 1. Подключите к компьютеру терминатор COM Port Toolkit (Рис. 1).
- 2. Загрузите программу COM Port Toolkit.
- 3. Передайте данные, например, показанные на рисунке.

| 🖏 сом   | Port Toolkit | 3.8         |                                       |                       |              |             |                    |
|---------|--------------|-------------|---------------------------------------|-----------------------|--------------|-------------|--------------------|
| Message | View Options | Device Help |                                       |                       |              |             |                    |
| - 📀     |              | RR          | <b>7</b>                              | _                     | S.           |             | 15:10:15           |
| #       | Time         | Sent        | ASCII                                 | #                     | Time         | Received    | ASCII              |
| 000001  | 15:09:19.156 | 22 3A       | ":                                    | 000001                | 15:09:19.171 | 22 3A       | ":                 |
| 000002  | 15:09:30.578 | 1A FA 12 23 | .ъ.#                                  | 000002                | 15:09:30.593 | 1A FA 12 23 | .ъ.#               |
|         |              |             | Send messa<br>Messages:<br>1a fa 12 2 | ge<br>3               |              | • <u></u> • | Send               |
|         |              |             | 02 49                                 |                       |              | • <u>•</u>  | Send<br>Send       |
|         |              |             | From file:                            | w data                |              | Ex          | Send               |
| 14      | h H H        | pc          | Clear                                 | <b>2</b><br>aud: 9600 | bits: 8 pa   | rity: None  | Clear Stop bits: 1 |

- 4. Убедитесь, что данные возвращаются.
- 5. Загрузите МатЛАБ
- 6. Создайте объект СОМ порта
  > s = serial ('COM1');
  Внимание! Состояние СОМ объекта проверяйте на каждом шаге.
- Откройте объект >>fopen (s)

Подумайте, почему не открывается объект.

- 8. Закройте программу COM Port Toolkit
- 9. Откройте объект снова >>fopen (s)
- Передайте следующий текст, например RS232?
  >> fprintf(s,'RS232?')
- 11. Получите переданный текст.>>settings = fscanf(s)
- 12. Повторите пункты 10 и 11 с отсоединенным терминатором.

Подумайте, почему нельзя считать текст.

- 13. Закройте объект >>fclose(s);
- 14. Удалите объект >>delete(s);

Задание 3. Связь МатЛАБ - COM Port Toolkit.

Выполните "задание 1" для соединения среды МатЛАБ с COM Port Toolkit.

ВНИМАНИЕ! Не забудьте соединить СОМ порты компьютеров нуль-модемным кабелем (Рис. 2) или USB-COM преобразователем как показано на Рис. 2.

Задание 4. Соединение двух моделей Simulink через СОМ порт.

Разработайте канал обмена данными модели Simulink через СОМ порт.

Примечание: Блоки управления COM портом можно найти в Simulink Library Browser > xPC Target > RS232.

Задание 5. Проверка связи ОРС DA сервер - COM Port Toolkit.

- 1. Соедините компьютеры USB-COM преобразователем как показано на Рис. 2.
- 2. Запустите программу COM Port Toolkit на компьютере с COM портом.
- 3. Запустите OPC сервер на компьютере с USB порт преобразователь UPort1100 который обеспечивает связь по ModBUS протоколу.
- 4. Установите какие сигналы принимает COM Port Toolkit и какие сообщения выдает OPC сервер.

#### контрольные вопросы

- 1. Можно ли установить СОМ связь между тремя и более компьютерами?
- Как обеспечить связь между двумя программными средами на одном компьютере через СОМ порт?
- 3. В каких случаях применим нуль-модемный кабель?
- 4. Перечислите варианты обеспечения возврата данных передаваемых в СОМ порт.

### БИБЛИОГРАФИЧЕСКИЙ СПИСОК

- 1. Википедия: нуль-модемное соединение.
- 2. Соединение двух компьютеров с помощью нуль-модемного кабеля <u>http://www.nestor.minsk.by/kg/2008/27/kg82716.html</u>
- 3. Dr. Bob Davidov. Компьютерные технологии управления в технических системах <u>http://portalnp.ru/author/bobdavidov</u>.